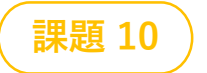

自分で描いてもライブラリ から持ってきてもOKです

# Scratch 音楽教室

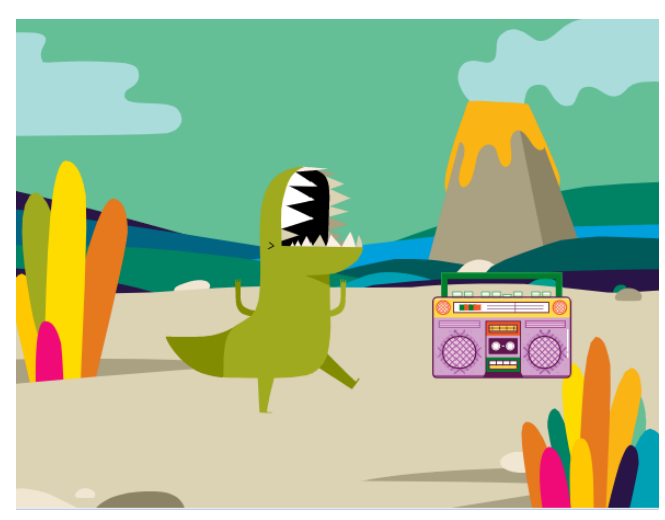

#### 〇こんな作品です

- ▶ Scratchを使ってメロディを作ります
- ► コンピュータには「ドレミファ」の代わりに 「60,62,64,65」といった数字(ノート記号)で 音階を指示します
- ▶今回は、音符ブロックを鳴らすとき必要な長さに 分数を使ってみましょう
- ・サンプル曲を作ったら、好きな曲にもトライして みてください

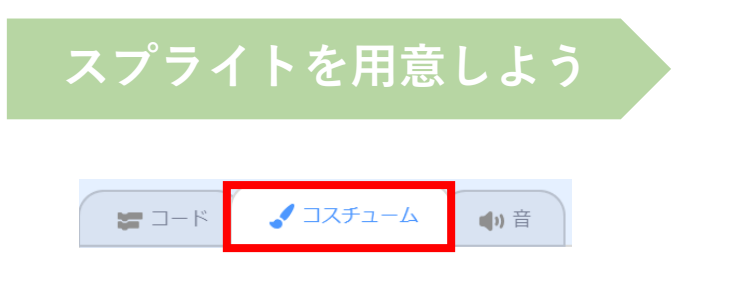

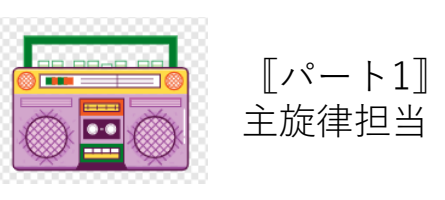

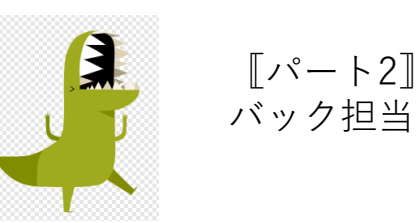

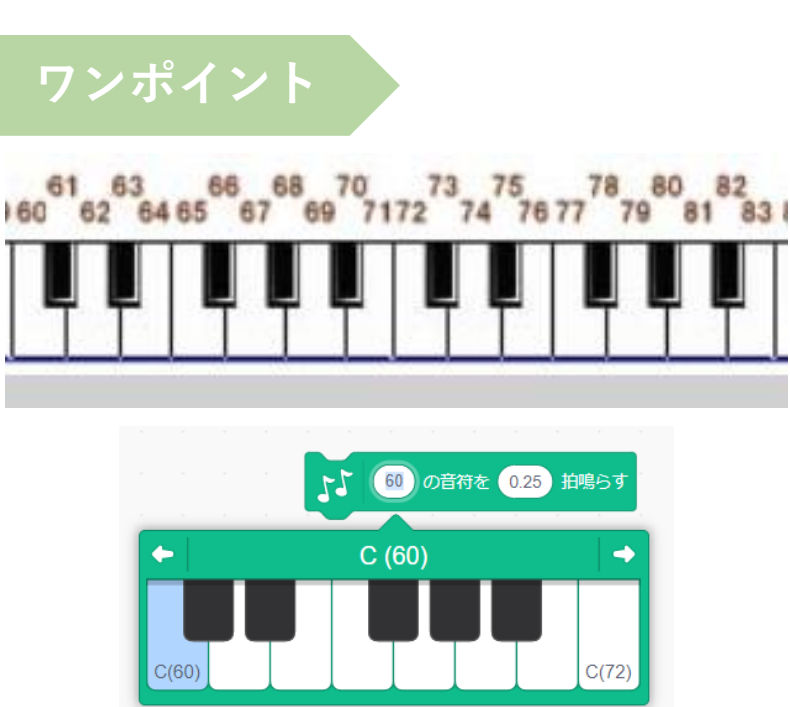

《ノート記号》 音階には順番に番号が つけられています

例)ドは60とか72

拡張機能《音楽》をクリックします

## 〇音符ブロックが隠れていたら

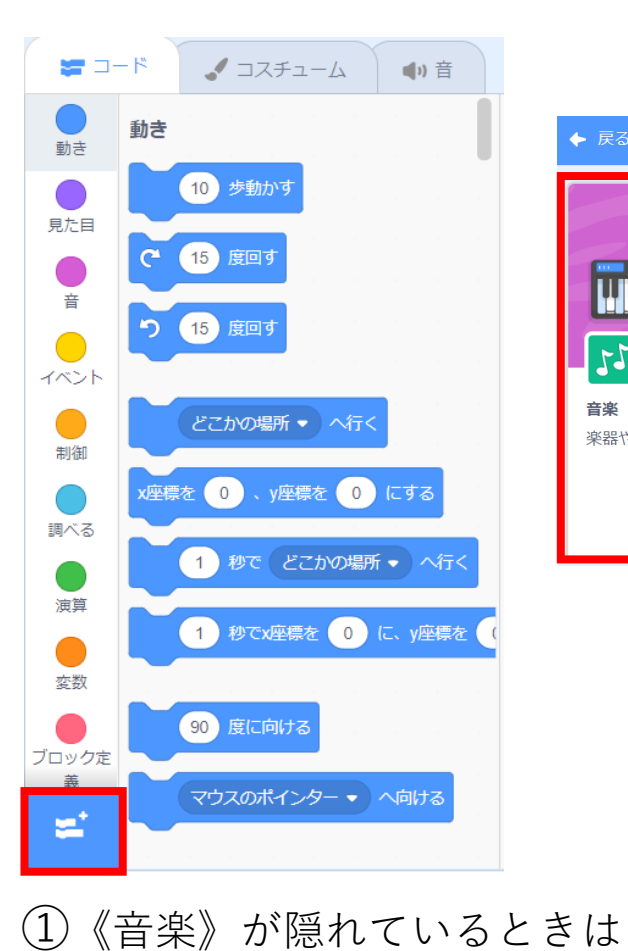

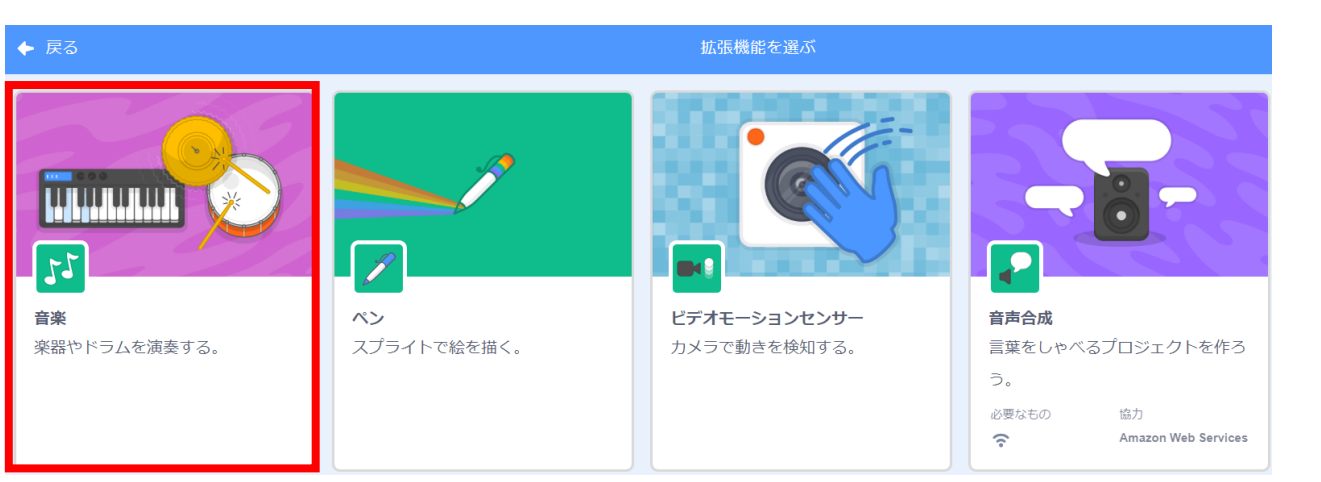

②クリックすると

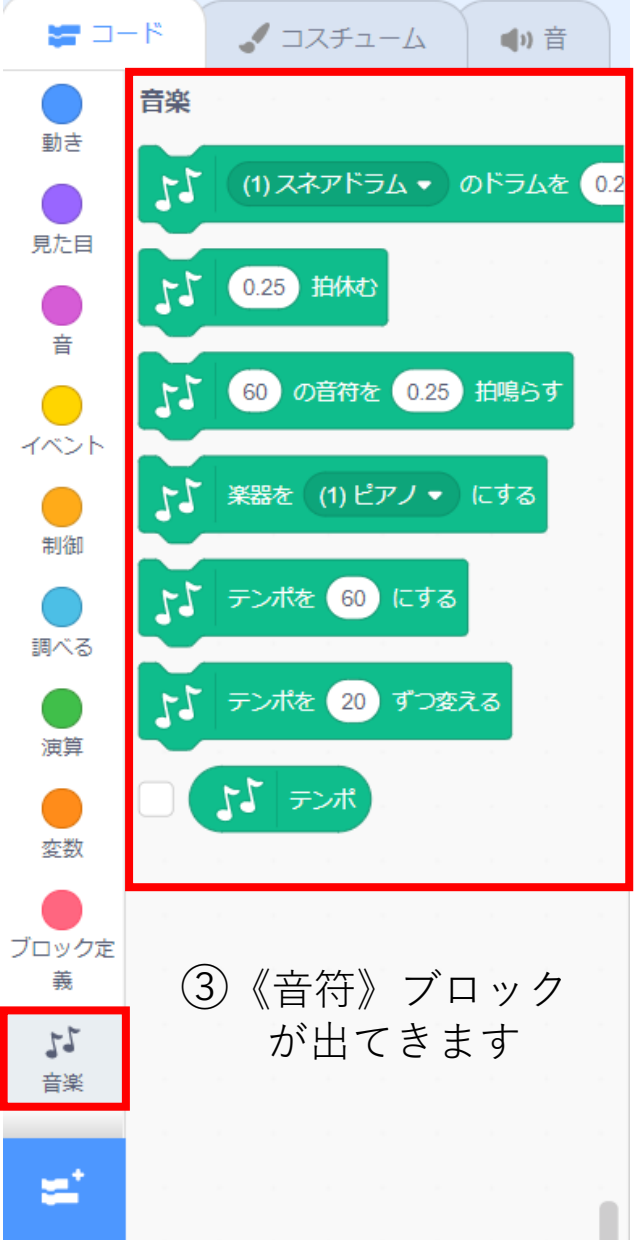

### 使うブロックはこれだけ

### 〇超かんたんです!

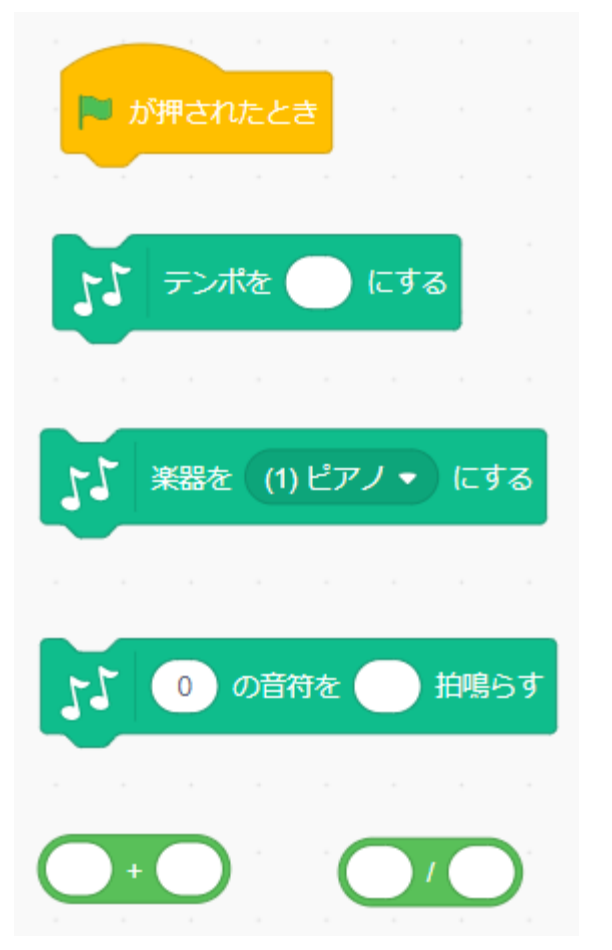

•

9

55

#### **〇楽器を選びましょう(後から変更できます**)

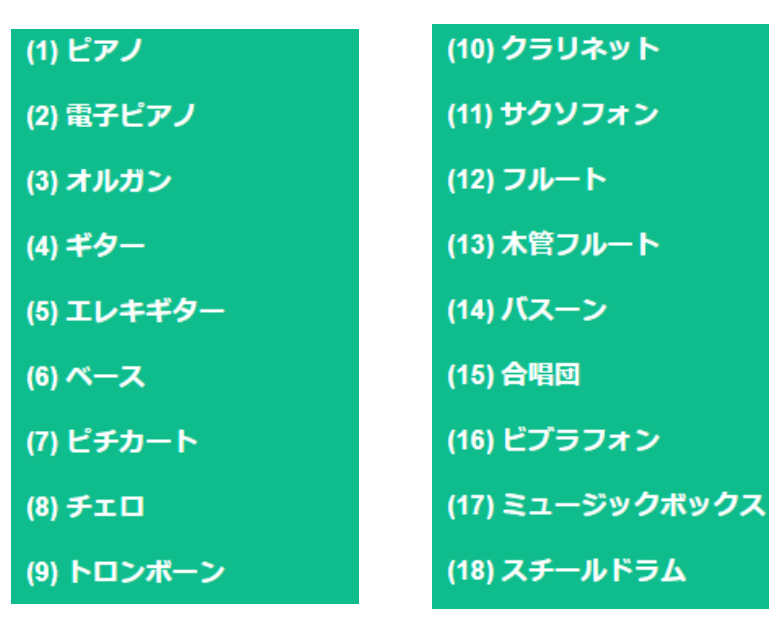

8

2

拍鳴らす

の音符を

60

16

#### (19) マリンバ

(20) シンセリード

#### (21) シンセパッド

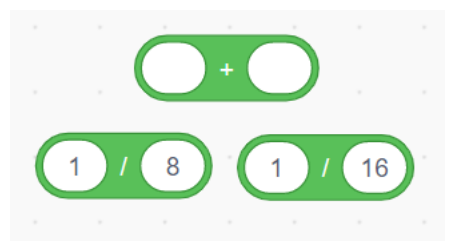

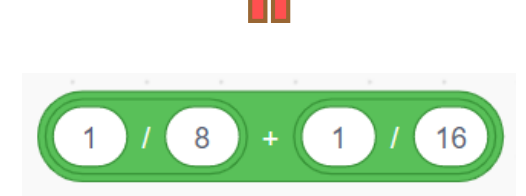

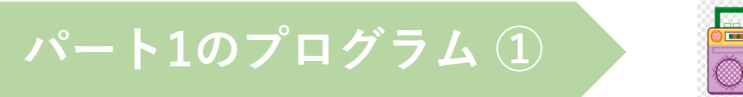

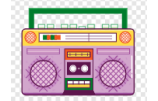

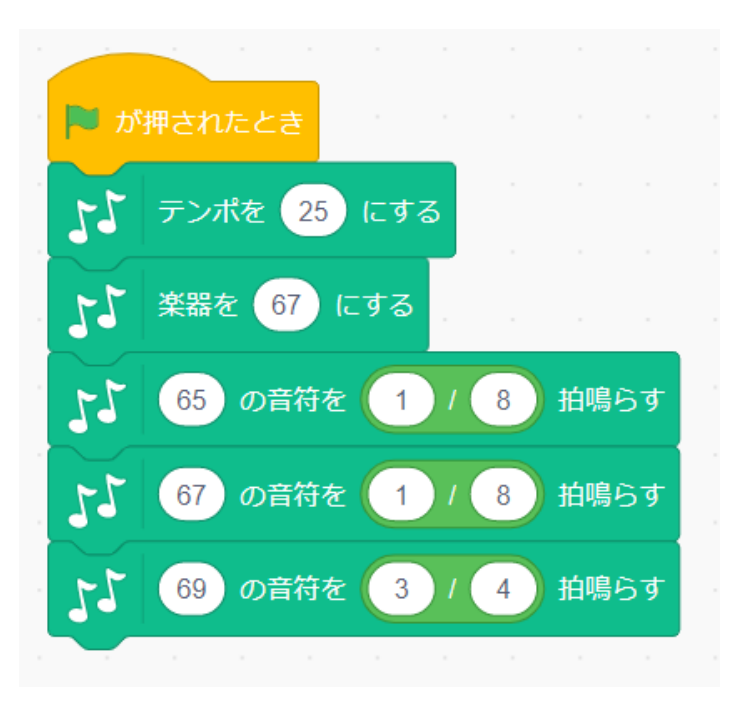

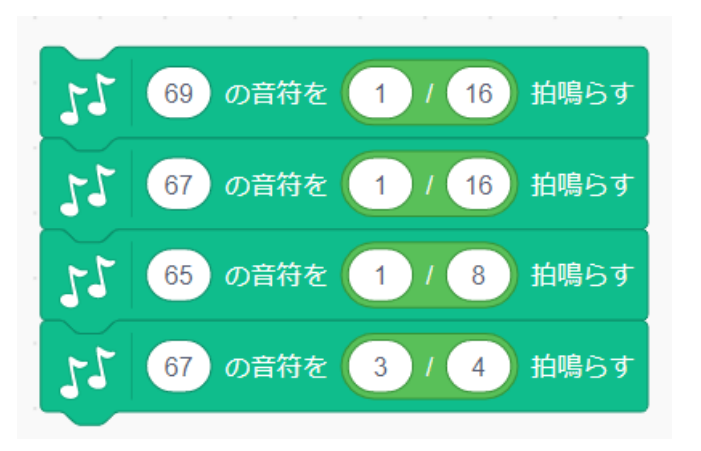

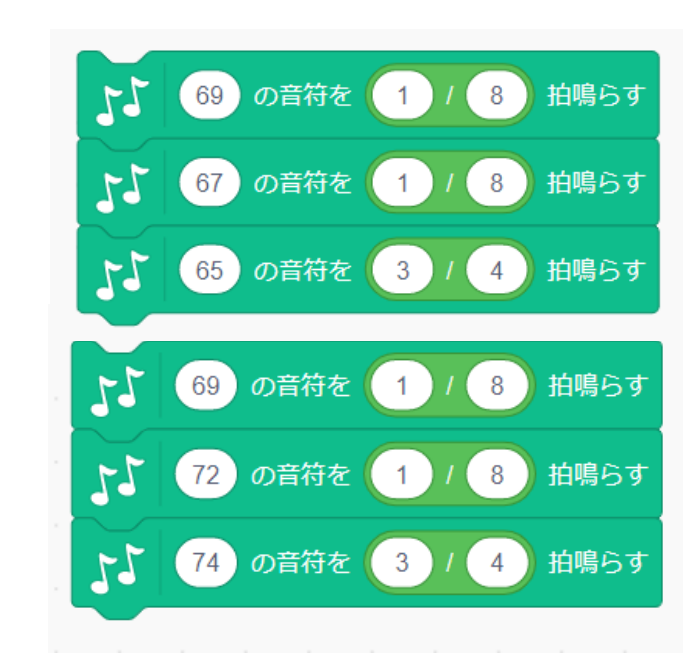

まずはここまで作って、 鳴らしてみよう 次にこれを作って くっつけます 音符ブロックは全部つなげます(次のページの分も)

# パート1のプログラム ②

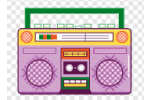

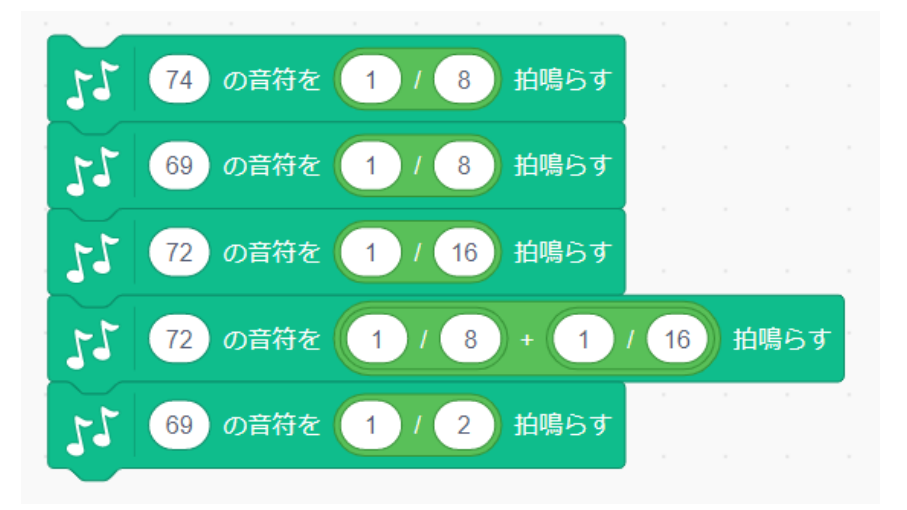

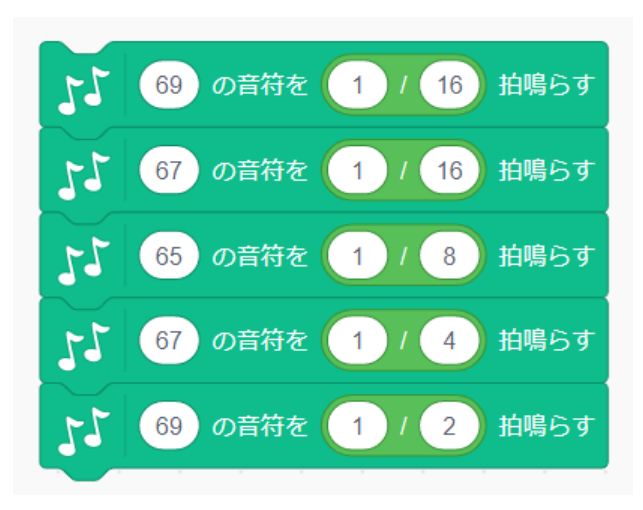

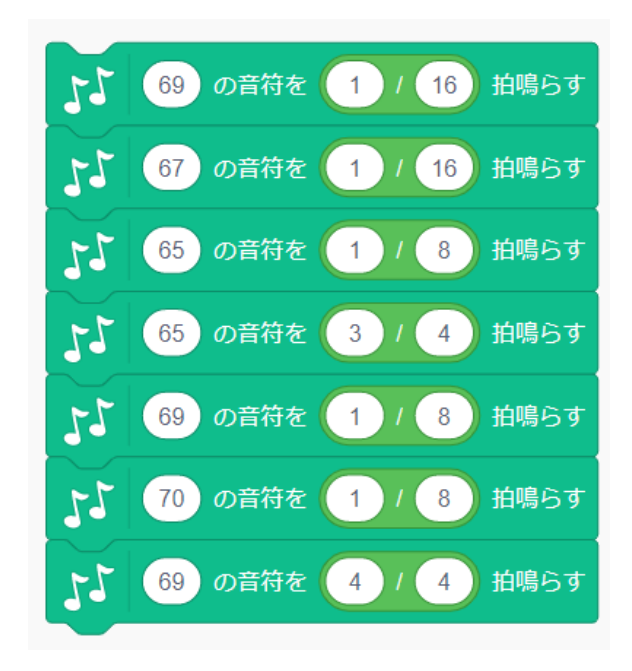

音符ブロックは全部つなげます (前のページの分も)

パート2のプログラム ①

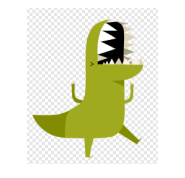

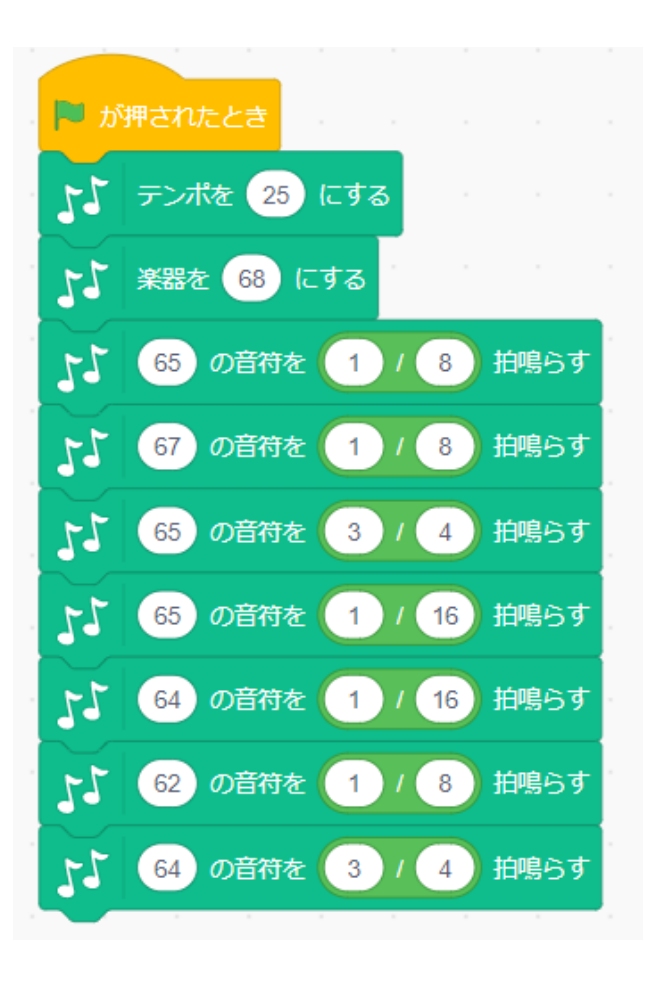

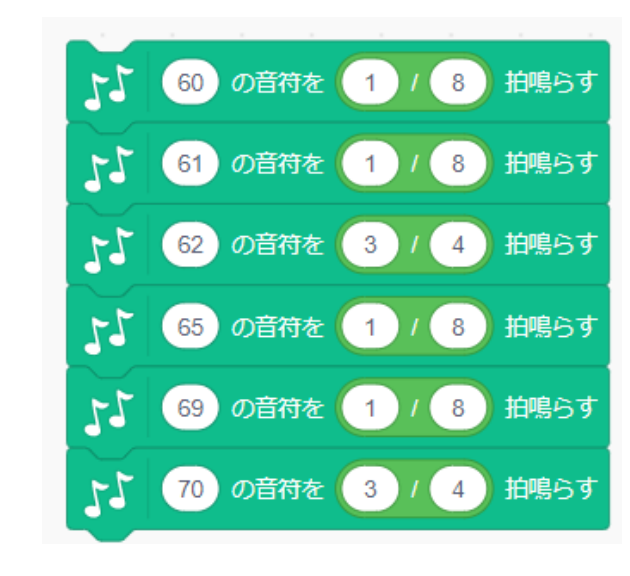

音符ブロックは全部つなげます(次のページの分も)

パート2のプログラム ②

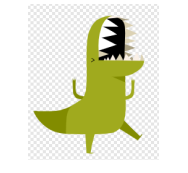

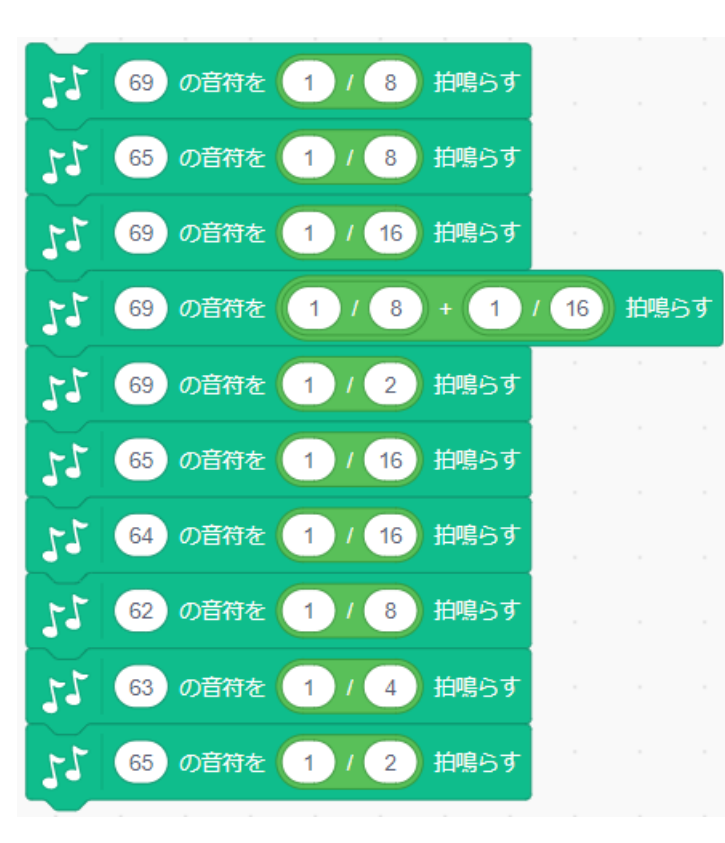

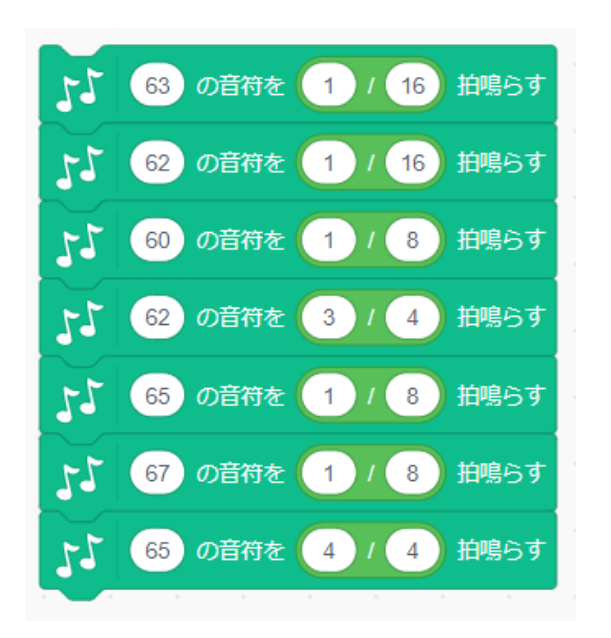

組み合わせる楽器を いろいろ変えてみよう

お試し

完成!

音符ブロックは全部つなげます (前のページの分も)

#### 本課題のねらい

#### ○関連する学習

#### ○レベルチェック

- □ 必要なブロックを見つけられる
- □ 見本を見ながらブロックを並べられる
- □ 間違ったところを自分で見つけられる、直せる
- □ ブロックの意味(コマンド)がなんとなく分かる
- □ ペイントエディタが使える(初歩レベル)
- □ 制作途中で作品を上書き保存できる

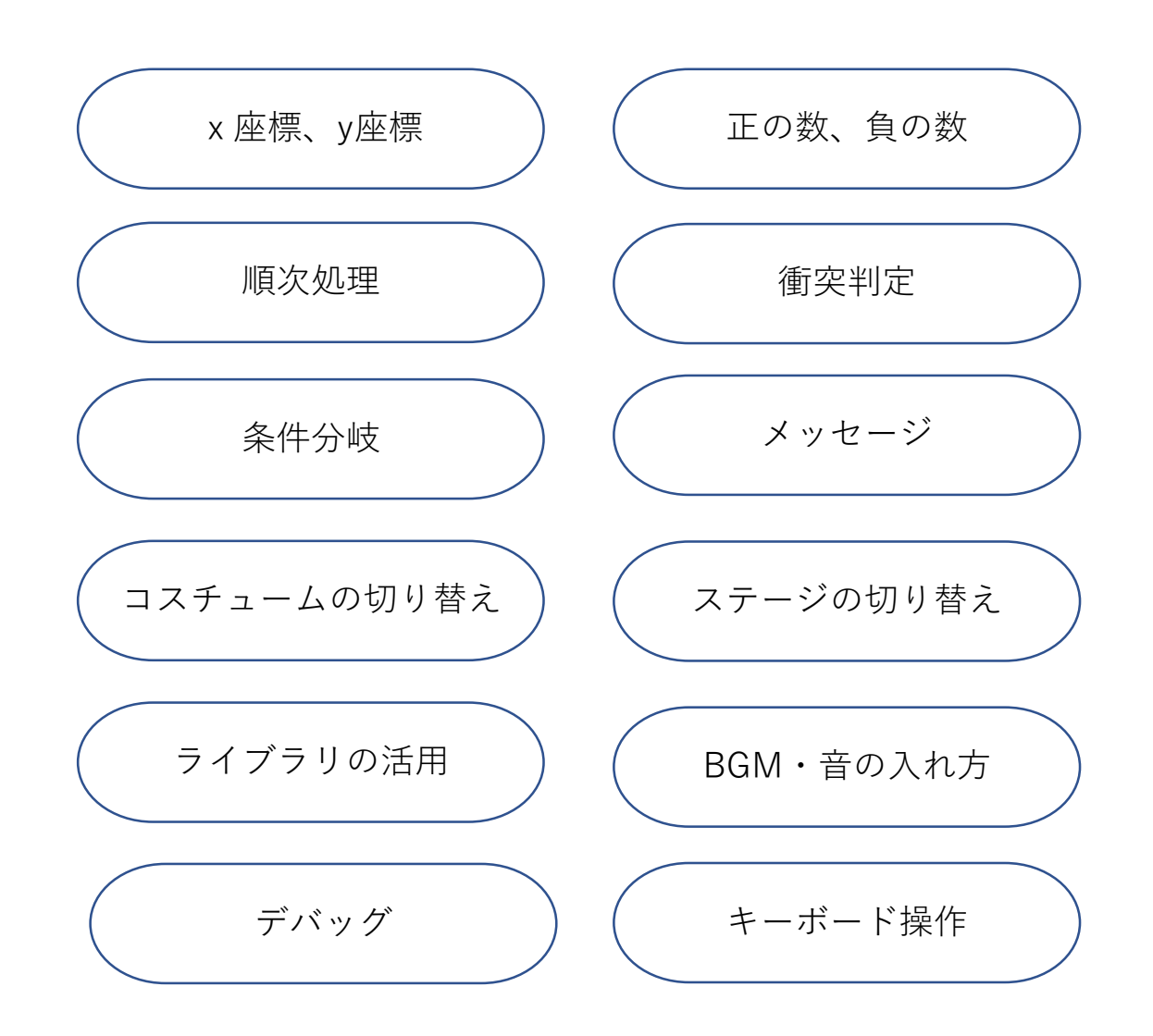